- DEUTSCHE
- SCHULE
- LISSABON

## Manuais Phidias EAL

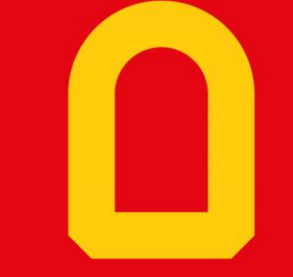

Módulo de comunicação

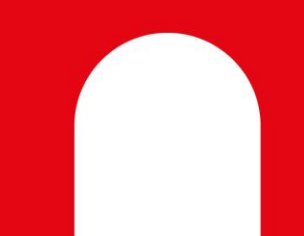

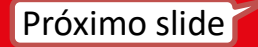

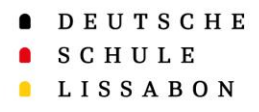

Índice – 2

- 1. Definir a língua e utilizar a função de pesquisa
- 2. <u>Comunicação</u>
  - <u>Com quem é que os pais podem comunicar?</u>
  - <u>Como se selecionam os contactos?</u>
- 3. <u>Cartaz</u>

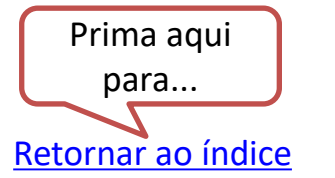

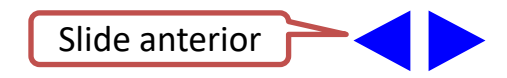

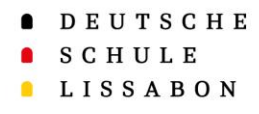

#### Definir a língua e utilizar a função de pesquisa - 3

Escola Alemã de Lisboa

#### Alterar as definições de língua

#### Utilizar a função de pesquisa

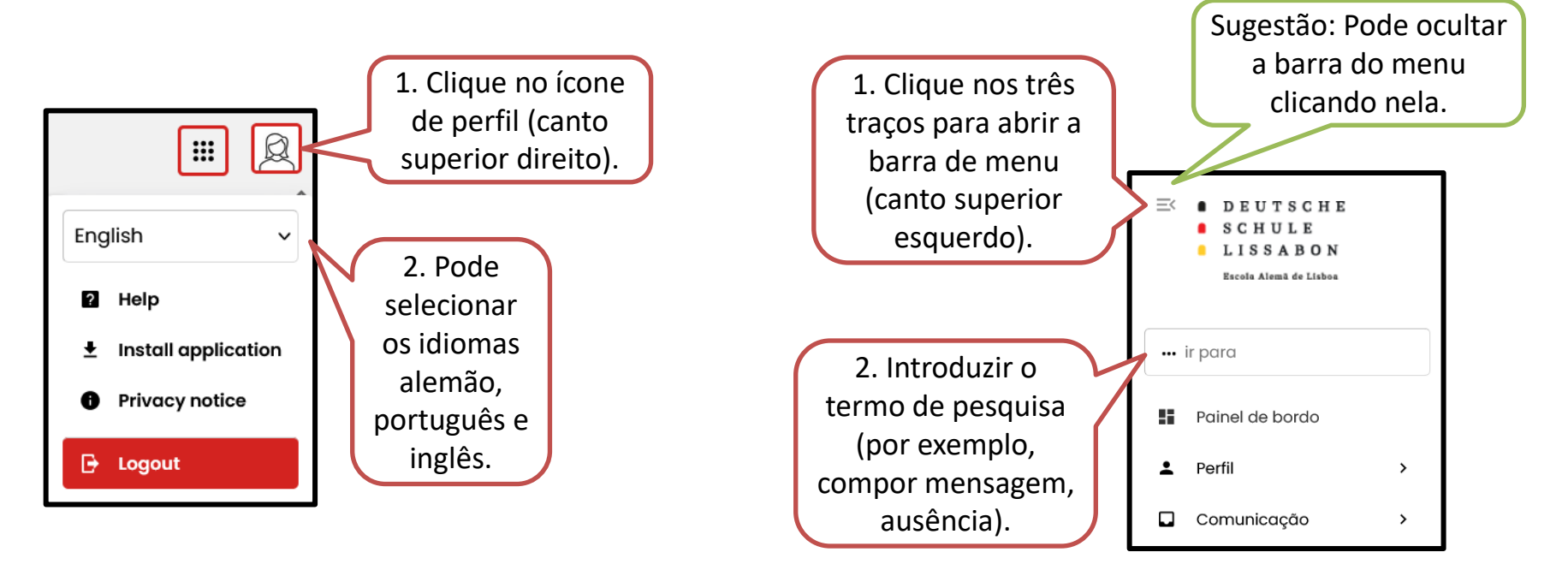

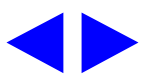

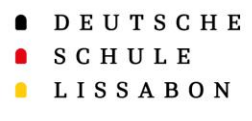

#### Com quem é que os pais podem comunicar?

- Diretor de turma/grupo
- Equipa pedagógica do respetivo departamento
- Secretaria de alunos

Pode consultar os seus contactos compondo uma nova mensagem (ver opções 1 e 2).

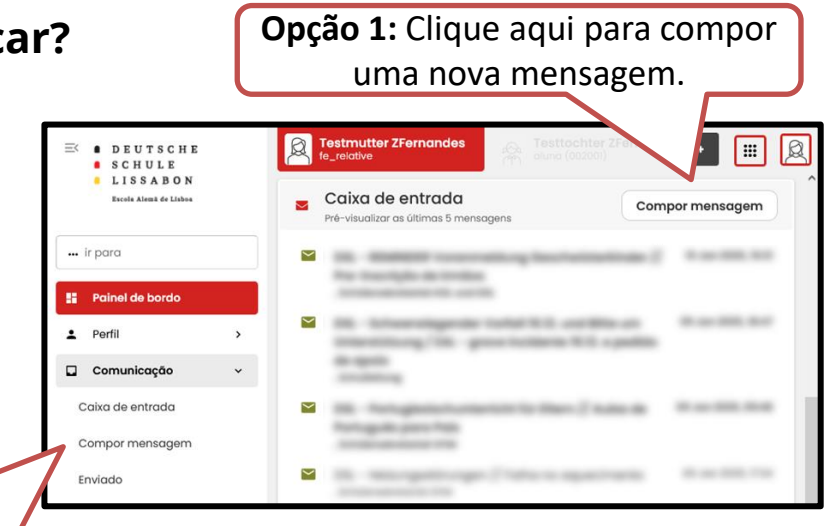

Comunicação - 4

Opção 2: Abra a barra de menu no seu perfil (canto superior esquerdo) e selecione o caminho Comunicação → Compor mensagem

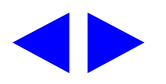

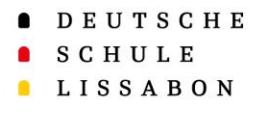

#### Seleção de contactos

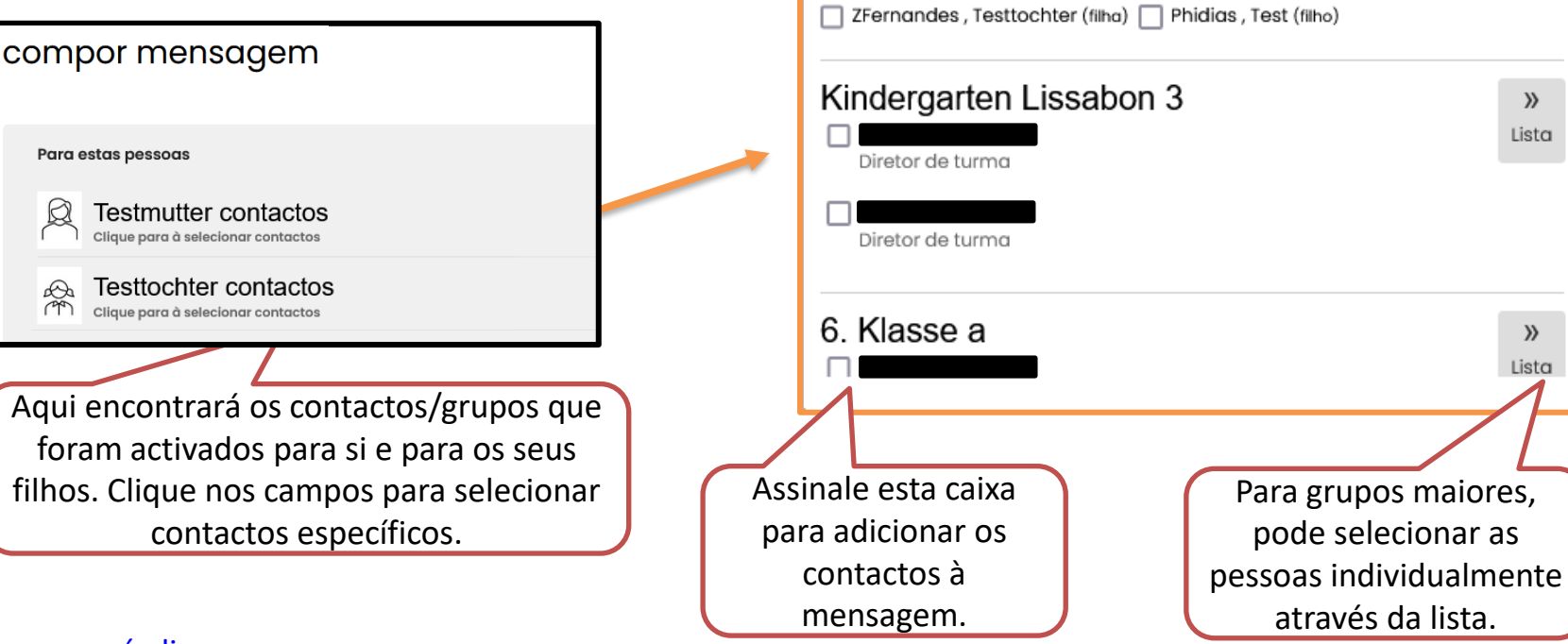

Os membros da minha família

ZFernandes , Testsohn (filho) ZFernandes , Testkind (filho)

Retornar ao índice

### Comunicação - 5

 $\sim$ 

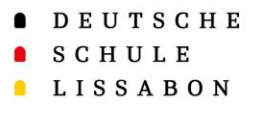

#### Cartaz

- O quadro de avisos é um feed onde podem ser colocadas mensagens ou fotografias pela escola/ pelos professores.
- No jardim de infância, é frequentemente utilizado para enviar um resumo semanal com fotografias.
- As mensagens também podem voltar a desaparecer se tiverem sido definidas como temporárias.

| <ul> <li>⇒ DEUTSCHE</li> <li>SCHULE</li> <li>LISSABON</li> </ul> | Testmether ZFernandes A Testachter ZFernandes                                                                                                    |
|------------------------------------------------------------------|----------------------------------------------------------------------------------------------------|
| Escola Alemã de Linhoa                                           | Cartaz                                                                                                    |
| ir para                                                          | Wochenrückblick // Resumo da semana 0913.12.2024                                                                                                    |
| Painel de bordo                                                  | Publicado 15 de dez de 2024, 15,51                                                                                                    |
| L Perfil >                                                       | Liebe Eltern,                                                                                                    |
| 🖬 Comunicação 🗸 🗸                                                | Diese Woche haben wir weiterhin die Überraschungen aus unserem Adventskalender<br>geöffnet, was den Kindern viel Freude und Begeisterung bereitet.                                   |
| Caixa de entrada                                                 | Außerdem haben wir zauberhafte Geschichten über den Weihnachtsmann und die Elfen,                                                                                                    |
| Compor mensagem                                                  | die ihm bei den Geschenken helfen, gehört. Diese Geschichten wecken die Fantasie und<br>Neugier der Kinder. Passend dazu haben wir auch Spiele gespielt, die das Thema               |
| Enviado                                                          | aufgreifen und die Aktivitäten noch spannender machen.                                                                                                    |
| Arquivado                                                        | Wir wünschen Ihnen ein schönes Wochenende!                                                                                                    |
| Rascunhos                                                        | Mit freundlichen Grüßen,                                                                                                    |
| Cartaz                                                           |                                                                                                    |
| • 116-200                                                        | Caros pais,                                                                                                    |
| 🙇 varios 💙                                                       | Esta semana continuámos a abrir as surpresas do nosso calendário do advento, algo                                                                                                    |
| Pré-inscrição >                                                  | Além disea tamas queida histórias aparatadoras sobre o Pai Natal o os olfos que o                                                                                                    |
| do Links >                                                       | aludar o com os presentes, o que desperta a imaginação e curiosidade de todos.<br>Também realizámos jogos relacionados com este tema, tornando os momentos ainda<br>mais divertidos. |
|                                                                  | Desejamos um excelente fim de semana a todos!                                                                                                    |
|                                                                  | Com os melhores cumprimentos,                                                                                                    |
|                                                                  | A equipa dos Elefantes                                                                                                    |

### Cartaz - 6

- DEUTSCHE
- SCHULE
- LISSABON

# Muito Obrigado!

Para qualquer questão ou sugestão, contacte o Apoio Phidias.

☑ phidias@dslissabon.com

🔯 +351 217 510 260